# Das benötigen Sie für die Onleihe

Um die Medien auf Ihrem PC, eBook-Reader oder MP3-Player anzusehen, brauchen Sie zwei Programme:

- Adobe Reader für Textdateien
- Windows Media Player für Audio- und Videodateien
- Adobe Digital Editions

Die Programme können Sie kostenlos auf der Startseite des OnleiheVerbundHessen herunterladen.

## Das kostet die Onleihe

Sie haben einen Ausweis der Stadtbücherei Bad Soden am Taunus? Dann ist die Nutzung des OnleiheVerbundHessen für Sie kostenlos.

Mahngebühren fallen nicht an, da die "geliehenen" Dateien nach Ablauf der Leihfrist nicht mehr geöffnet werden können.

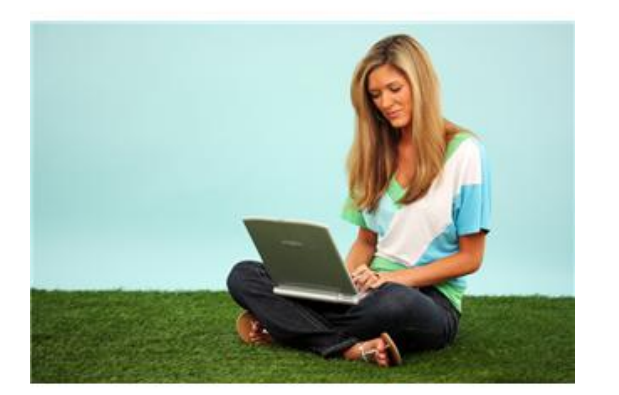

# Ihr Weg zur Onleihe

Über diese Seiten gelangen Sie zur Onleihe

- www.bad-soden.de/de/rathaus-undservice/stadtbuechereien.aspx
- www.onleiheverbundhessen.de

Oder Sie scannen diesen QR-Code ein und gelangen direkt zum Web-OPAC Ihrer Stadtbücherei

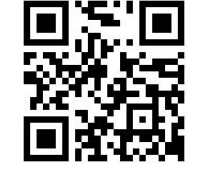

# Ihre Stadtbücherei Bad Soden am Taunus

stadtbuecherei@bad-soden.de www.bad-soden.de

#### Öffnungszeiten Bad Soden, Badehaus

Montag bis Freitag10:00 Uhr bis 18:00 UhrSamstag10:00 Uhr bis 13:00 Uhr

Telefon: 06196 / 208-255

### Öffnungszeiten Neuenhain, Bürgerhaus

| Dienstag   | 10:00 Uhr bis 12:00 Uh |
|------------|------------------------|
| -          | 17:00 Uhr bis 19:00 Uh |
| Donnerstag | 15:00 Uhr bis 17:00 Uh |

Telefon: 06196 / 208-362

www.bad-soden.de

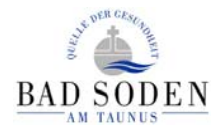

# Ausleihen rund um die Uhr

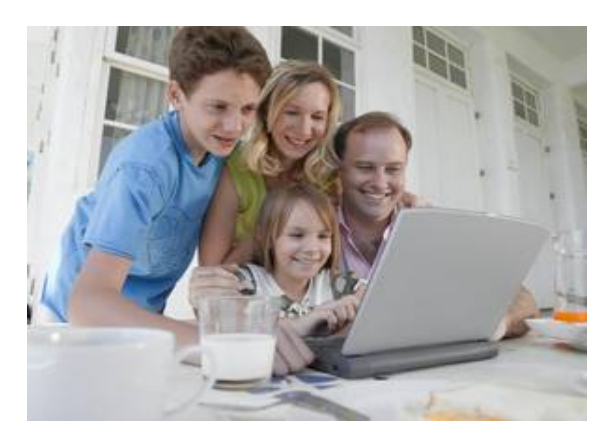

Bücher, Filme, Musik und vieles mehr für MP3-Player, PC und eBook-Reader. Jetzt auch in der Stadtbücherei Bad Soden am Taunus

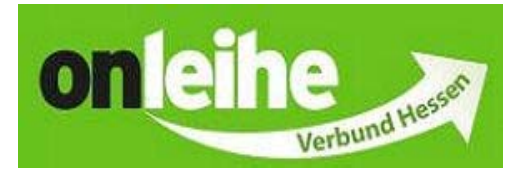

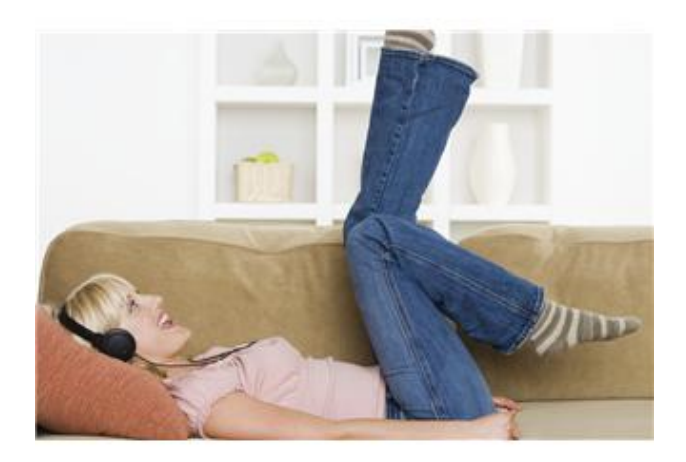

## Grenzenlos ausleihen und lesen

Der OnleiheVerbundHessen ist ein Angebot der öffentlichen Bibliotheken in Hessen. Dabei handelt es sich um eine Online-Bibliothek, in der Sie digitale Medien ausleihen können. Das heißt, Sie haben die Möglichkeit, von jedem Ort, an dem Sie sich gerade aufhalten, in der Online-Bibliothek zu stöbern.

Haben Sie etwas Passendes gefunden, können Sie sich Ihre Auswahl auf Ihren PC herunterladen und die Medien auf dem PC, Tablet, MP3-Player oder eBook-Reader nutzen — 24 Stunden täglich, 365 Tage im Jahr.

# Ihr Weg zur Onleihe

Um den OnleiheVerbundHessen zu nutzen, benötigen Sie:

- einen gültigen Büchereiausweis der Stadtbücherei Bad Soden am Taunus
- einen Internetanschluss

## So funktioniert die Onleihe

#### 1. SUCHEN

Auf der Startseite des OnleiheVerbund-Hessen befindet sich am oberen Bildschirmrand eine Suchmaske. Hier können sie Ihren Suchbegriff eingeben, wie zum Beispiel den Autor oder den Titel eines Buches.

Alternativ können Sie auch unter Themenbereiche die unterschiedlichen Kategorien am linken Bildschirmrand durchstöbern.

## 2. AUSWÄHLEN

Die Medien, für die Sie sich entschieden haben, legen Sie in Ihren Medienkorb. Dazu klicken Sie auf die Detailansicht des gewünschten Mediums. Dort finden Sie den Button "In den Medienkorb legen".

Die Medien in Ihrem Medienkorb bleiben dort 30 Minuten für Sie reserviert. Die ausgewählten Medien können Sie aus Ihrem Medienkorb direkt auf Ihren Computer herunterladen.

#### 3. ANMELDEN

Wenn Sie die Medien aus dem Medienkorb auf Ihren Computer herunterladen möchten, klicken Sie in Ihrem Medienkorb einfach auf "jetzt ausleihen!".

Wählen Sie nun "**Stadtbücherei Bad Soden am Taunus**" aus und geben Sie Ihre Ausweisnummer sowie Ihr Passwort (Geburtsdatum: TT.MM.JJJJ) ein und klicken auf "**Login**".

#### 4. AUSLEIHEN

Nach der Anmeldung können Sie die Medien in Ihrem Medienkorb mit dem Download-Button herunterladen.

Sie haben zwei Möglichkeiten:

- Die gewählte Datei direkt öffnen
- oder auf Ihrer Festplatte speichern

Wir empfehlen, die Datei zu speichern, da Sie das Medium so jederzeit aufrufen können, ohne den OnleiheVerbundHessen im Internet starten zu müssen. Die Angaben zur Leihfrist finden Sie jeweils in den Detailinformationen der Medien.

Wenn Sie die OnleiheVerbundHessen verlassen möchten, sollten Sie sich über "Logout" ausloggen.

#### 5. NUTZEN

Wenn Sie Medien herunter geladen haben, können Sie sie so oft ansehen oder anhören wie Sie möchten. Bei vielen Titeln lässt es das Lizenzrecht auch zu, die Dateien auf ein mobiles Gerät zu übertragen, zum Beispiel auf einen MP3-Player oder ein Handy.

Ebenso haben Sie bei vielen eBooks die Möglichkeit des Ausdruckens. In der Dateiansicht der Medien sehen Sie, ob Sie die ausgewählten Medien übertragen und drucken dürfen oder nicht.

## 6. ZURÜCKGEBEN

Die digitalen Medien müssen nicht zurückgegeben werden. Nach Ende der Leihfrist lassen sie sich automatisch nicht mehr öffnen. Wir empfehlen Ihnen, die Dateien von Ihrem PC zu löschen, um Speicherplatz frei zu machen.